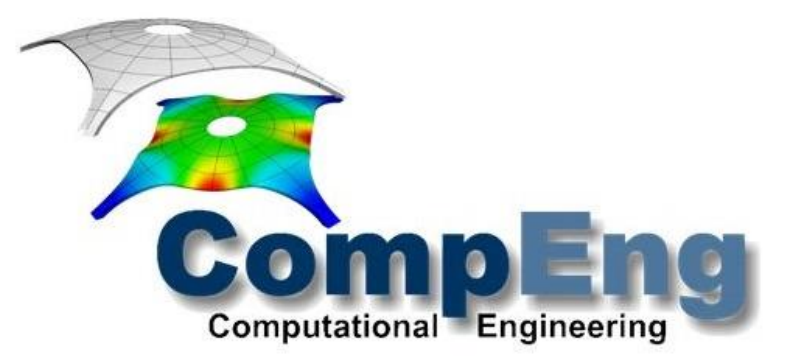

# How to apply for the Master's programme Computational Engineering at Ruhr-Universität Bochum

(last update 11.01.2024)

The following instructions show in detailed steps how to apply online. The images show the application portal in landscape format on a PC/laptop screen. Nevertheless, the application can also be completed on other devices such as a smartphone or tablet. The application system is designed responsively and can be accessed in the same way on all devices.

We recommend reading the instructions completely before applying. However, the individual steps of the application are saved and only when all data has been entered and the application document (pdf bundle) has been uploaded it is possible to submit the application. It is then blocked for further entries.

| 1. Create an Account             |   |
|----------------------------------|---|
| 2. Enter Details                 |   |
| a. Application Status            |   |
| b. Personal Details              | 5 |
| c. Educational Background        | 6 |
| d. Work Experience               | 7 |
| e. Language Skills               |   |
| f. Contact Information           | 9 |
| 3. Upload Certificates           |   |
| a. List of Application Documents |   |
| 4. Submit Application            |   |
|                                  |   |

## 1. Create an Account

The complete application process is managed through our online application system (OAS). The first indispensable step to apply for the master's programme Computational Engineering is to **register online**.

Open the following link <u>https://compeng-application.ruhr-uni-bochum.de/</u> and **click "sign up to create an account"**.

| CompEng Apoleation                 |                                                                                                    | Sig                                                                           | nap Login                                                                                                    |
|------------------------------------|----------------------------------------------------------------------------------------------------|-------------------------------------------------------------------------------|----------------------------------------------------------------------------------------------------|
| The application perio<br>on 15th I | Welcome to the CompEng applica<br>d for the upcoming winter semester 2022/23 star<br>May 2022 for international students, and on 15th J | tion board!<br>ts on 21st December 2021 and end<br>July 2022 for EU-citizens. | is                                                                                                    |
|                                    | Login or Signup                                                                                                    |                                                                               |                                                                                                    |
|                                    | 1                                                                                                    |                                                                               |                                                                                                    |
|                                    |                                                                                                    |                                                                               | If you have any questions or problems,<br>reparting the application process<br>please contact us at compeng-<br>supportightb de |
|                                    |                                                                                                    |                                                                               |                                                                                                    |

Enter your **e-mail address**, set a **password**, tick the box to **accept the privacy policy** (you can read it by clicking the link) and then just **click "signup"**.

| CompEng Appleation                              | Signup Login                        |
|-------------------------------------------------|-------------------------------------|
| Signup                                          |                                     |
| Please fill out the following fields to signup: |                                     |
| Email *                                         |                                     |
| compeng-support@rub.de                          |                                     |
| Password *                                      |                                     |
|                                                 |                                     |
| 2 Lacopt privacy policy                         |                                     |
| Signup                                          |                                     |
|                                                 |                                     |
|                                                 |                                     |
| 1                                               |                                     |
|                                                 |                                     |
|                                                 |                                     |
|                                                 |                                     |
|                                                 |                                     |
|                                                 |                                     |
|                                                 |                                     |
|                                                 |                                     |
|                                                 | If you have any questions or proble |
|                                                 | regarding the application process   |
|                                                 | prese context of a competing        |

The e-mail address provided will be used for future communication regarding the application. Please enter an address that you will use regularly and that will be accessible to you at least until you enrol at the Ruhr-Universität Bochum.

Once you registered, you will be requested by e-mail to **activate your account.** Don't forget to check your spam folder to see if you have received an email. If you have not received an email from us after 24 hours, please contact our support team at <u>compeng-support@rub.de</u>.

# 2. Enter Details

Once you registered and activated your account, you can login to our online application system. During the online application process, you will be asked to enter the following information:

- personal details (name, date of birth etc.)
- academic background
- work experience
- language skills
- contact information

Furthermore, you have to upload a digital passport/application photo in JPEG (not a scan of your passport) format with a maximum size of 2MB.

Open the following link <u>https://compeng-application.ruhr-uni-bochum.de/</u> and **click "Login", enter** your **e-mail** and **password** to go your **account**.

| CompEng Agelation                                                                                         | Signup                                                                                 | Logn                                                                                                    |
|----------------------------------------------------------------------------------------------------|----------------------------------------------------------------------------------------|----------------------------------------------------------------------------------------------------|
| Welcome to the CompEn                                                                                     | g application board!                                                                   |                                                                                                    |
| The application period for the upcoming winter semester<br>on 15th May 2022 for international students, a | 2022/23 starts on 21st December 2021 and ends<br>nd on 15th July 2022 for EU-citizens. |                                                                                                    |
|                                                                                                    |                                                                                        |                                                                                                    |
| Login or Si                                                                                               | Junb                                                                                   |                                                                                                    |
|                                                                                                    |                                                                                        |                                                                                                    |
| 1                                                                                                    |                                                                                        |                                                                                                    |
|                                                                                                    |                                                                                        |                                                                                                    |
| -                                                                                                    |                                                                                        |                                                                                                    |
|                                                                                                    |                                                                                        |                                                                                                    |
|                                                                                                    |                                                                                        | If you have any questions or problems<br>regarding the application process<br>please contact us at compeng-<br>support@rub.de                                                                                                    |
|                                                                                                    |                                                                                        | and the state of the state of t |

On the next page you will see the current application deadlines and from there you can access your account via the "go to application" button.

| CompEng Application                                                                                                    | Logout                                                                                                    |
|----------------------------------------------------------------------------------------------------|----------------------------------------------------------------------------------------------------|
| Welcome to the CompEng application board!<br>The application period for the upcoming winter semester 2022/23 starts on 21st December 2021 and ends<br>on 15th May 2022 for international students, and on 15th July 2022 for EU-citizens. |                                                                                                    |
| Be sure to have your application completed and submitted before the application deadline expresi                                                                                                    |                                                                                                    |
| Go to Application                                                                                                    |                                                                                                    |
|                                                                                                    |                                                                                                    |
|                                                                                                    |                                                                                                    |
|                                                                                                    | If you have any questions or problems<br>regarding the application process<br>please contact us at compeng-<br>support@rub.de |
|                                                                                                    | _                                                                                                    |

## a. Application Status

After logging into your account, you will always see your **application number** (reference number) and the **current status** of your application.

For questions about the application or in case of problems, it is best to always provide your application number. It starts with CE.

(In the example picture the application is already submitted, so on the left side you can see the locks in front of the individual points.)

|                        | CompEng Application |                   | Logout                                            |                                                                                                    |
|------------------------|---------------------|-------------------|---------------------------------------------------|----------------------------------------------------------------------------------------------------|
| plication              | Registration deta   | ils and status    |                                                   |                                                                                                    |
| Status                 | Email               |                   |                                                   |                                                                                                    |
| Personal details       | Reference number    | CE23              | Your application has successfully been submitted. |                                                                                                    |
| Educational background | Registration date   | December 09, 2020 |                                                   |                                                                                                    |
| Work experience        | Status              | Submitted         |                                                   |                                                                                                    |
| anguage skills         |                     |                   |                                                   |                                                                                                    |
| Contact information    |                     |                   |                                                   |                                                                                                    |
| Jpload certificates    |                     |                   |                                                   |                                                                                                    |
|                        |                     |                   |                                                   |                                                                                                    |
|                        |                     |                   |                                                   |                                                                                                    |
|                        |                     |                   |                                                   |                                                                                                    |
|                        |                     |                   |                                                   |                                                                                                    |
|                        |                     |                   |                                                   |                                                                                                    |
|                        |                     |                   |                                                   |                                                                                                    |
|                        |                     |                   |                                                   |                                                                                                    |
|                        |                     |                   |                                                   |                                                                                                    |
|                        |                     |                   |                                                   |                                                                                                    |
|                        |                     |                   |                                                   |                                                                                                    |
|                        |                     |                   |                                                   |                                                                                                    |
|                        |                     |                   |                                                   |                                                                                                    |
|                        |                     |                   |                                                   |                                                                                                    |
|                        |                     |                   |                                                   |                                                                                                    |
|                        |                     |                   |                                                   |                                                                                                    |
|                        |                     |                   |                                                   |                                                                                                    |
|                        |                     |                   |                                                   | If you have any questions or problems                                                                                         |
|                        |                     |                   |                                                   | If you have any questions or problems regarding the application process                                                       |
|                        |                     |                   |                                                   | If you have any questions or problems<br>regarding the application process<br>please contact us at compeng-                   |
|                        |                     |                   |                                                   | If you have any questions or problems<br>regarding the application process<br>please contact us at compeng-<br>support@wub de |

## **b.** Personal Details

If you click on one of the entries on the left-hand side (e.g. "Personal details"), you can start entering your data. Don't forget to upload a current application picture.

Please enter your first name, last name, date of birth, country of birth, gender and nationality as indicated on your passport.

When you have entered your data, check that you have not made any mistakes and click save.

|                        | CompEng Application                                                                      |                                                       | Logout                   |                                                                                                 |
|------------------------|------------------------------------------------------------------------------------------|-------------------------------------------------------|--------------------------|-------------------------------------------------------------------------------------------------|
| plication              | Personal details                                                                         |                                                       |                          |                                                                                                 |
| Status                 | Disass estatuous first same last same date of blath, alte a                              | f black sounds, of black sounds, and antiamatity as   |                          |                                                                                                 |
| Personal details       | indicated in your passport.                                                              | or birth, country or birth, gender and nationality as |                          |                                                                                                 |
| Educational background | Fields marked with an asterisk (*) are mandatory.<br>Please use English characters only! |                                                       |                          |                                                                                                 |
| Work experience        | Eirst name *                                                                             | Niddle name                                           |                          |                                                                                                 |
| anguage skills.        | Tutor                                                                                    | CompEng                                               |                          |                                                                                                 |
| ontact information     | Last name *                                                                              | Birth date *                                          | 200-                     |                                                                                                 |
| oload certificates     | Support                                                                                  | 🗮 🗙 Dec 09, 1998                                      |                          |                                                                                                 |
|                        | Birth city *                                                                             | Birth state                                           | Click to select          |                                                                                                 |
|                        | Bochum                                                                                   | NRW                                                   | (romat peg, max aus une) |                                                                                                 |
|                        | Birth country *                                                                          | Nationality *                                         | X Remove                 |                                                                                                 |
|                        | Germany × *                                                                              | Germany × *                                           |                          |                                                                                                 |
|                        | Gender*                                                                                  |                                                       |                          |                                                                                                 |
|                        | Other                                                                                    |                                                       |                          |                                                                                                 |
|                        | Save                                                                                     |                                                       |                          |                                                                                                 |
|                        |                                                                                          |                                                       |                          |                                                                                                 |
|                        |                                                                                          |                                                       |                          |                                                                                                 |
|                        |                                                                                          |                                                       |                          |                                                                                                 |
|                        |                                                                                          |                                                       |                          |                                                                                                 |
|                        |                                                                                          |                                                       |                          |                                                                                                 |
|                        |                                                                                          |                                                       |                          |                                                                                                 |
|                        |                                                                                          |                                                       |                          |                                                                                                 |
|                        |                                                                                          |                                                       |                          | If you have any questions or problems regarding<br>the application process please contact us at |

## c. Educational Background

This section allows you to illustrate your previous academic career. Please indicate all degrees you have completed (Bachelor's, Master's, etc.) or you're about to complete, one after another.

Be sure, however, to mark your Bachelor's (or equivalent) degree as your entrance qualification by ticking the relevant box.

If you have not finished your degree yet, please indicate the expected end date and your current GPA.

You can enter the GPA without converting it into a percentage or into the German grading system. Simply enter the minimum passing grade and the best possible grade, as well as your final grade (or the current grade if you do not yet have the final grade). Your grade will then be converted in order to make it comparable to all other applicants.

**Example A** Minimum Grade to pass: 40 Maximum Grade: 100 Your GPA: 83.06 Example B Minimum Grade to pass: 10 Maximum Grade: 20 Your GPA: 16 Example C Minimum Grade to pass: 2 Maximum Grade: 4 Your GPA: 3.1

| Application            | Educational background                                                                                                    |                                                                                                    |                                                                                                    |
|------------------------|----------------------------------------------------------------------------------------------------|----------------------------------------------------------------------------------------------------|----------------------------------------------------------------------------------------------------|
| 3 Status               |                                                                                                    |                                                                                                    |                                                                                                    |
| Personal details       | This section allows you to illustrate your previous a<br>(Bachelor's, Master's, etc.) or you're about to com<br>equivalent) degree as your entrance qualification b | academic career. Please indicate all degrees you have completed<br>plete, one after another. Be sure, however, to mark your Bachelor's (or<br>v ticking the relevant box. | Entrance quatication                                                                                                    |
| Educational background | If you have not finished your degree yet, please inc                                                                                                    | licate the expected end date and your current GPA.                                                                                                    | Inportante no entrance quanication provoed yet                                                                                                    |
| Work experience        | Fields marked with an asterisk (*) are mandatory.                                                                                                    | 4                                                                                                    | Additional degrees                                                                                                    |
| Language skills        | This is my entrance qualification for Master's                                                                                                    | study                                                                                                    | E.g. Master's degree, PhD                                                                                                    |
| Contact information    | Country of study *                                                                                                    | City *                                                                                                    |                                                                                                    |
| 3 Upload certificates  | Germany                                                                                                    | × * Bochum                                                                                                    |                                                                                                    |
|                        | University name *                                                                                                    |                                                                                                    |                                                                                                    |
|                        | Ruhr-Universität Bochum                                                                                                    |                                                                                                    |                                                                                                    |
|                        | Affiliated college Bochum                                                                                                    |                                                                                                    |                                                                                                    |
|                        | Course name *                                                                                                    | Obtained degree *                                                                                                    |                                                                                                    |
|                        | Computational Engineering                                                                                                    | Select obtained degree                                                                                                    | u de la companya de la companya de la company |
|                        | Regular period of study (in years) *                                                                                                    | Language of instruction *                                                                                                    |                                                                                                    |
|                        | 5                                                                                                    | Select language of instruction                                                                                                    | v                                                                                                    |
|                        | Begin of study *                                                                                                    | End of study *                                                                                                    |                                                                                                    |
|                        | 🖬 🗙 Select date                                                                                                    | 🖬 🗙 Select date                                                                                                    |                                                                                                    |
|                        | Minimum passing grade *                                                                                                    | Best possible grade *                                                                                                    |                                                                                                    |
|                        | 2                                                                                                    | 10                                                                                                    |                                                                                                    |
|                        | Your GPA () *                                                                                                    | Degree award date *                                                                                                    |                                                                                                    |
|                        | 5 or 4.5                                                                                                    | 🗮 🗙 Select date                                                                                                    |                                                                                                    |
|                        | Additional information                                                                                                    |                                                                                                    |                                                                                                    |
|                        | Use this field to add educationally relevant informat                                                                                                    | ion for this entry.                                                                                                    |                                                                                                    |

## d. Work Experience

This section allows you to illustrate your previous professional career.

Work experience is not mandatory. If you do not have any, simply tick the box "I do not have work experience".

If you have an ongoing job, simply enter a date in the future for "End", we recommend for example the application deadline (15 May, 15 July) and briefly mention this in the description.

|                          | CompEng Application                                                                                              | Logout                                |
|--------------------------|----------------------------------------------------------------------------------------------------|---------------------------------------|
| Application              | Work experience                                                                                                  |                                       |
| 3 Status                 | This section allows you to illustrate your province professional appear                                          | No work experience                    |
| Personal details         | Fields marked with an asterisk (*) are mandatory.                                                                | No work experience.                   |
| 8 Educational background | I de net have werk evertienen                                                                                    |                                       |
| 8 Work experience        | Benin " End "                                                                                                    |                                       |
| f Language skills        | Image: Select date       Image: Select date       Image: Select date                                             |                                       |
| Contact information      | Description *                                                                                                    |                                       |
| 8 Upload certificates    | Use this field to provide more detailed information about your employer, your position and your responsibilities |                                       |
|                          | Add                                                                                                    |                                       |
|                          |                                                                                                    | If you have any questions or problems |

## e. Language Skills

Select your proof of English language skills:

- a. Native language is English
- b. Previous study is English
- c. I already have my test result
- d. I did not take test yet and waiting for test result

For b and c, please add the respective certificate to the application documents.

If you already have your test result, you will have to enter the test result and the date when you did take the test.

You also have the opportunity to provide further information here. For example, if you already have an appointment for an English test.

|                        | CompEng Application                                                                  | Logout |                                                                                                 |
|------------------------|--------------------------------------------------------------------------------------|--------|-------------------------------------------------------------------------------------------------|
| plication              | Language skills                                                                      |        |                                                                                                 |
| Status                 | Early marked with an anti-size (2) as marketers                                      |        |                                                                                                 |
| Personal details       | Pieros mankeu wur an astensk ( ) are mandatory.                                      |        |                                                                                                 |
| Educational background | Select your proof of English language skills *                                       |        |                                                                                                 |
| Work experience        | I did not take test yet or waiting for results                                       | ~      |                                                                                                 |
| annuane skills         | Additional information                                                               |        |                                                                                                 |
| Content information    | Use this field to provide more detailed information relating to your language skills |        |                                                                                                 |
| contact mormation      |                                                                                      |        |                                                                                                 |
| Upload certificates    |                                                                                      |        |                                                                                                 |
|                        |                                                                                      | đ      |                                                                                                 |
|                        | Save                                                                                 |        |                                                                                                 |
|                        |                                                                                      |        |                                                                                                 |
|                        |                                                                                      |        |                                                                                                 |
|                        |                                                                                      |        |                                                                                                 |
|                        |                                                                                      |        |                                                                                                 |
|                        |                                                                                      |        |                                                                                                 |
|                        |                                                                                      |        |                                                                                                 |
|                        |                                                                                      |        |                                                                                                 |
|                        |                                                                                      |        |                                                                                                 |
|                        |                                                                                      |        |                                                                                                 |
|                        |                                                                                      |        |                                                                                                 |
|                        |                                                                                      |        |                                                                                                 |
|                        |                                                                                      |        |                                                                                                 |
|                        |                                                                                      |        |                                                                                                 |
|                        |                                                                                      |        |                                                                                                 |
|                        |                                                                                      |        |                                                                                                 |
|                        |                                                                                      |        |                                                                                                 |
|                        |                                                                                      |        | If you have any questions or problems reparting                                                 |
|                        |                                                                                      |        | If you have any questions or problems regarding<br>the application process please contact us at |

## f. Contact Information

For the complete application we need further contact details, for example to send the admission letter by post.

Don't forget to check your entries before saving. After saving, a tick appears in front of the entry on the left!

|                        | CompEng Application                                                |                  | Lo | jout |
|------------------------|--------------------------------------------------------------------|------------------|----|------|
| pplication             | Contact information                                                |                  |    |      |
| Status                 |                                                                    |                  |    |      |
| Personal details       | Fields marked with an asterisk (*) are mandatory.                  |                  |    |      |
| Educational background | Country *                                                          | Postal code *    |    |      |
| Work experience        | Germany × *                                                        | 44801            | l. |      |
| Language skills        | Street name and house number *                                     | City *           | 1  |      |
| 0                      | Universitätsstr. 150                                               | Bochum           | l. |      |
| contact information    | Please use English characters only.                                |                  |    |      |
| Upload certificates    | Additional address information                                     |                  | 1  |      |
|                        | C/O IWOX INUSCEMBENT                                               |                  |    |      |
|                        | Phone number                                                       | Mobile number    |    |      |
|                        | +49 (0)2347 32-22473                                               | (0123)4967691011 |    |      |
|                        | Additional information                                             |                  |    |      |
|                        | Use this field to indicate any important information relating to y | /our address     |    |      |
|                        |                                                                    |                  |    |      |
|                        |                                                                    |                  |    |      |
|                        |                                                                    |                  |    |      |
|                        |                                                                    |                  |    |      |
|                        | San                                                                |                  |    |      |
|                        | Sare                                                               |                  |    |      |
|                        | Save                                                               |                  |    |      |
|                        | Sae                                                                |                  |    |      |
|                        | Save                                                               |                  |    |      |
|                        | Save                                                               |                  |    |      |
|                        | Save                                                               |                  |    |      |
|                        | Saw                                                                |                  |    |      |

# 3. Upload Certificates

The upload of the application documents is the most important step in the application process. Only after a successful upload it is possible to submit the application.

Before you start the upload, all required documents must be combined into **one pdf document** with a **maximum size of 10 MB**. By clicking on "Browse", you simply select your pdf bundle and upload it.

For a list of documents, see the <u>next page</u> or <u>https://www.compeng.ruhr-uni-bochum.de/ce/admission/ap-plication.html.en</u>

|                        | COMPENG Application                                                                                                    | Logout |
|------------------------|----------------------------------------------------------------------------------------------------|--------|
| pplication             | ▲ Upload of your application documents                                                                                                    |        |
| Status                 |                                                                                                    |        |
| Personal details       | Please upload your applications documents here. Please refer to https://www.compeng.rub.de.tor.a<br>description of the required application documents. All documents must be uploaded in one pdf-file with a<br>maximum size of 10 MB. |        |
| Educational background | Please note that once you have uploaded your documents and submitted your application, the Selection<br>Committee will decide on your application on the basis of the submitted documents.                                             |        |
| Work experience        |                                                                                                    |        |
| Language skills        | Select file 🚰 Browse                                                                                                    |        |
| Contact information    |                                                                                                    |        |
| Upload certificates    |                                                                                                    |        |
|                        |                                                                                                    |        |
|                        |                                                                                                    |        |
|                        |                                                                                                    |        |
|                        |                                                                                                    |        |
|                        |                                                                                                    |        |
|                        | •                                                                                                    |        |
|                        |                                                                                                    |        |
|                        |                                                                                                    |        |
|                        |                                                                                                    |        |
|                        |                                                                                                    |        |
|                        |                                                                                                    |        |

|                       | CompEng Application                                                                                                    |                                                                                                    |
|-----------------------|----------------------------------------------------------------------------------------------------|----------------------------------------------------------------------------------------------------|
| plication             | ✤ Upload of your application documents                                                                                                    |                                                                                                    |
| Status                |                                                                                                    |                                                                                                    |
| Personal details      | Please upload your applications documents here. Please refer to https://www.compeng.rub.de for a<br>description of the required application documents. All documents must be uploaded in one pdf-file with a                                                                                                    |                                                                                                    |
| ducational background | maximum size of 10 MB.<br>Please note that once you have uploaded your documents and submitted your application, the Selection                                                                                                    |                                                                                                    |
| Vork experience       | Committee will decide on your application on the basis of the submitted documents.                                                                                                    |                                                                                                    |
| anguage skills        | ×                                                                                                    |                                                                                                    |
| ontact information    |                                                                                                    |                                                                                                    |
|                       | application documents pdf  application documents pdf  COLUMN  COLUMN |                                                                                                    |
|                       |                                                                                                    | If you have any puestions or problems                                                                       |
|                       | _                                                                                                    | If you have any questions or problems<br>regarding the application process<br>please contact us at compeng- |

## a. List of Application Documents

#### • Curriculum vitae

no format preferred, should include all relevant steps (academic, internship(s), work experience, social commitment) and be without any gaps

## • Qualifying academic degree certificates

If you have not finished your qualifying bachelor's (or comparable) degree yet, please apply with your current transcript of records and estimate the end of your study

#### • Transcript of Records

If no information about your local grading system is included on your transcript of records, please provide additional information

## • Proof of English language skills (one of the following documents):

- TOEFL: minimum total score of 550 points for paper-based tests, 215 points for computerbased tests or 79 points for internet-based tests
- o IELTS (Academic): minimum overall band score of 6.0
- confirmation from your university that you have completed your first degree program in English (all lectures and examinations must have been held in English)

## • High School Diploma

As a proof of your secondary school leaving certificate and your entrance qualification for your first academic degree.

If available: Please also include your pre-university certificate

## • Students from China: APS document

#### **Optional Documents**

- a personal statement describing your motivation to apply for the program (Maximum length 1 1/2 pages)
- letter(s) of recommendation (These can either be attached to the application documents or sent directly to us by teachers or professors (preferably by e-mail).
- other reference letters (e.g. from previous employers)
- any further information that might be relevant

# 4. Submit Application

Once you have entered the requested data and uploaded the application documents, the "**submit application**" **button** will appear on the **left-hand side**.

Before you submit the application, look through your entries again and check that they are all correct. It is not possible to make any changes once you have submitted the application.

If you do not have certain certificates at the time of application (your degree is still to be completed) or your language exam is still pending, it is of course possible to submit these documents later. Contact us as soon as the documents are available.

If the button does not appear, make sure you have filled in and saved all data. Do all entries on the left have a tick? Have you selected your "entrance qualification"?

|                        | Compeng Application                                                                                 |                                                                                                    |                                       |  |
|------------------------|----------------------------------------------------------------------------------------------------|----------------------------------------------------------------------------------------------------|---------------------------------------|--|
| plication              | Lupload of your ap                                                                                  | plication documents                                                                                    |                                       |  |
| Status                 | - opicua or your up                                                                                 |                                                                                                    |                                       |  |
| Personal details       | Please upload your applications do<br>description of the required applicat<br>maximum size of 10 MB | ocuments here. Please refer to https://www.compen<br>tion documents. All documents must be uploaded in | g.rub de for a<br>one pdf-file with a |  |
| Educational background | Please note that once you have up<br>Committee will decide on your app                              | ploaded your documents and submitted your application on the basis of the submitted documents          | ation, the Selection                  |  |
| Work experience        | Committee will decide on your app                                                                   | incation on the basis of the submitted documents.                                                      |                                       |  |
| Language skills        | Uploaded file (Last updated at 2022-01                                                              | -17 15 08 03)                                                                                          | × 💼 🗻                                 |  |
| Contact information    | File name                                                                                           | application documents.pdf                                                                              |                                       |  |
| 11.1                   | File type                                                                                           | Bundle of PDF documents                                                                                |                                       |  |
| B Submit application   |                                                                                                    |                                                                                                    |                                       |  |
| Submit application     |                                                                                                    |                                                                                                    |                                       |  |

After submitting your application, you will see your current status. You will receive email that the application has been submitted. As soon as something changes in the status of your application, we will contact you.

If you have any questions or problems regarding the application process, please contact us at <u>compeng-support@rub.de</u>

We look forward to your application!